# 中南财经政法大学第二课堂 组织机构管理员手册

# 2023年3月

# 1、使用说明

#### 1.1 地址

网址: http://dekt.zuel.edu.cn/dekt/

#### 2、登录

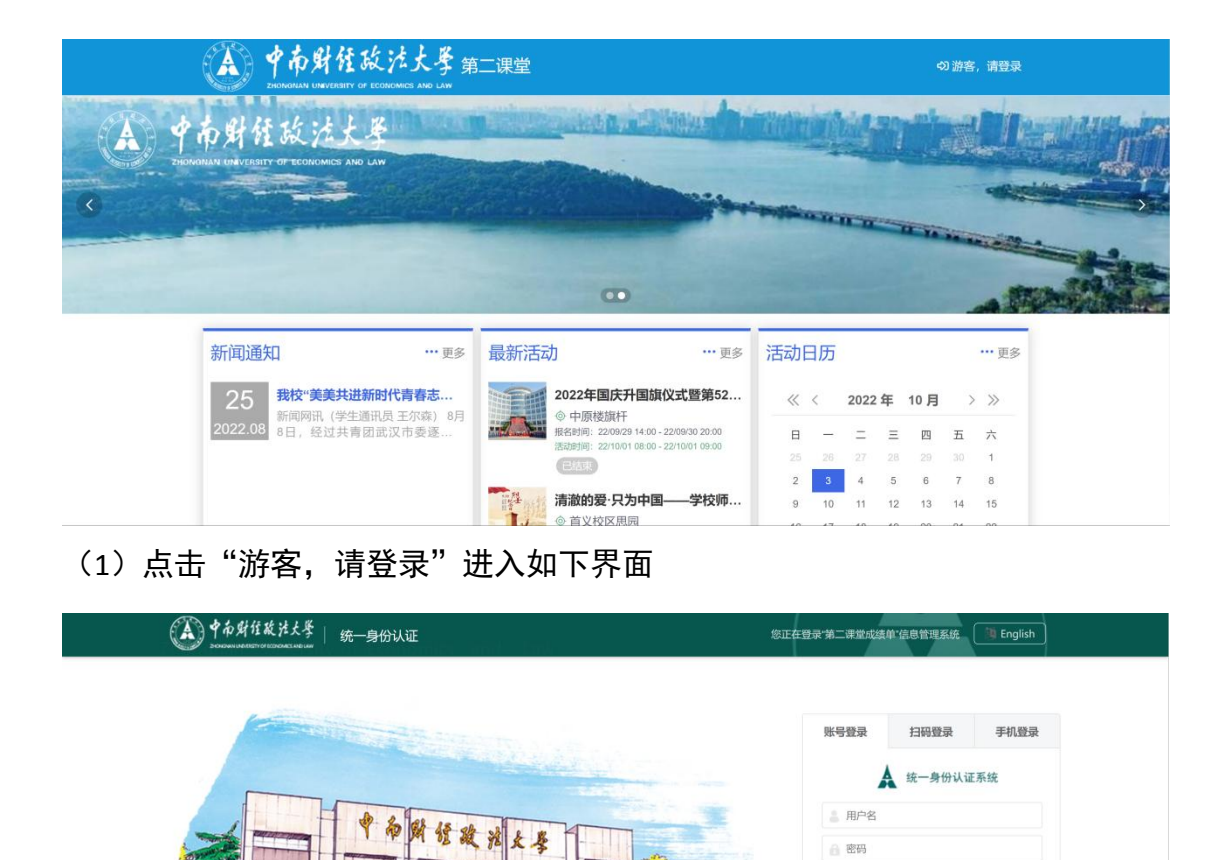

ey726

份证后穴位,有字母则大写;若证件号非大时则初始密码与用户名相同,有字母则大写,首

各必修改束码! 东记来码、自助找回失数

建议浏览器:: 🥖 IE10+ 🕑 火狐 🧿 谷歌

忘记密研

验证码
 □ 记住账号!

制衍证号

(2)登录进入如下界面--点击"管理后台"进入操作页面

....

|                                          | 中南射程版法大学。                                                      | 自二课堂                                                                                             | 冬 管理后台   2 超级管理员   ゆ 退出                                                                                                    |
|------------------------------------------|----------------------------------------------------------------|--------------------------------------------------------------------------------------------------|----------------------------------------------------------------------------------------------------|
| <ul> <li>•••••</li> <li>•••••</li> </ul> | 布财程政注大學                                                        |                                                                                                  |                                                                                                    |
|                                          | 新闻通知 … 更多                                                      | 最新活动 … 更多                                                                                        | 活动日历 … 更多                                                                                                    |
|                                          | 25 <b>我校"美美共进新时代青春志…</b><br>新闻网讯(学生通讯员王尔索)8月<br>8日,经过共青团武汉市委逐… | 2022年国庆升国旗仪式暨第52<br>中 印度短旗杆<br>服務時: 200829 14:00-220900 20:00<br>活動時: 221001 08:00 -221001 08:00 | ≪      2022年     10月     >       日     一     二     三     四     五     六       25     26     27     28     29     30     1       2     3     4     5     6     7     8 |
|                                          |                                                                | 「「」「「」「」「」「」」「」」「」」「」」「」」「」」「」」「」」「」」「」                                                          | 9 10 11 12 13 14 15                                                                                                    |

# 3、活动中心

#### 3.1 我的待办

| 待办 | B | 壯量设置已处理                           |                     |          |    |
|----|---|-----------------------------------|---------------------|----------|----|
| 审核 |   | 内容                                | 创建时间                | 状态       | 操作 |
|    |   | 您有新的课程(第八届"中南做声音"校园歌手大赛)待审核、请及时处… | 2023-03-06 17:25:58 | 未处理      | 处理 |
|    |   | 您有新的课程(测试)待串核,请及时处理。              | 2023-03-06 09:33:50 | 未处理      | 处理 |
|    |   | 您有新的课程(测试2)待审核,请及时处理。             | 2023-03-05 22:18:23 | 未处理      | 处理 |
|    |   | 您有新的课程(心向雷锋精神,行在美丽校园)待审核,请及时处理。   | 2023-03-04 09:51:30 | 未处理      | 处理 |
|    |   | 您有新的课程("学习二十大 永远报党走 奋进新征程"学习贯彻党的二 | 2023-03-02 09:51:52 | 未处理      | 处理 |
|    | 0 | 您有新的课程("学习二十大 永远报党走 奋进新征程"学习贯彻党的二 | 2023-03-02 09:37:03 | 未处理      | 处理 |
|    | D | 您有薪韵课程(学习贯彻党的二十大精神 "青年学习会")待审核,请… | 2023-03-01 21:40:47 | 未处理      | 处理 |
|    |   | 您有新的课程("青禾计划"第二期共育团宣传工作交流会)待审核,请… | 2023-03-01 10:36:50 | 未处理      | 处理 |
|    |   | 您有新的课程("青禾计划"第二期共青团宣传工作交流会)待审核,请… | 2023-03-01 10:27:45 | 未处理      | 处理 |
|    | D | 您有新的课程("青禾计划"第二期共青团宣传工作交流会)待审核,请… | 2023-03-01 09:24:42 | 未处理      | 处理 |
|    |   | 1 > 到前 1 页 确定 共19条 20条页 >         | 0003 B5 56 46.85 55 | + AL 128 |    |
|    |   |                                   |                     |          |    |
|    |   |                                   |                     |          |    |

(1)此界面展示所有待办提醒,支持根据"状态"点击"处理"按钮对待办进 行处理。

(2) 批量设置已处理。勾选"未处理"状态的待办,点击"批量设置已处理", 支持对待办进行处理。

#### 3.2 活动审核

|    | 学年学期 2022-2023(第 | (二学期) -       | 课程类型     |                                | 活动名称 | 活动名称          | 是否补录                           | 请选择    | Ŧ   | 9     |
|----|------------------|---------------|----------|--------------------------------|------|---------------|--------------------------------|--------|-----|-------|
|    | 全部               | 1管理员审核 【待院系管] | ■局审核 📕 校 | 团委审核 🛛 通不                      | 通过   | 回收站           |                                |        |     |       |
| B- | 导出 区" 积量审核       |               |          |                                |      |               |                                |        |     |       |
|    | 名称               | 课程类型          | 课程性质     | 报名时间                           | 发布   | 活动负责人         | 时间                             | 地点     | 状态  | 操作    |
|    | 第八届"中南微声音"校      | 人文素养          | 遗修       | 2023/03/07 08:00 - 03/20 22:00 | 校团   | 余桃伶(2020213   | 2023/03/07 08:00 - 03/20 22:00 | 统上     | 已发布 | 查看    |
|    | 测试2              | 创新精神          | 选修       | 2023/03/05 22:14 - 03/08 00:00 | 校团委  | 盛雨穑(shengyu   | 周期性活动                          | 测试     | 已发布 | 查看 指定 |
|    | 测试               | 创新精神          | 遗傳       | 2023/03/05 19:40 - 03/16 00:00 | 校团委  | 盛雨楠(shengyu   | 周期性活动                          | 测试     | 已发布 | 查看 指定 |
|    | 心向雷锋精神,行在美       | 劳动实践          | 遗停       | 2023/03/04 00:00 - 03/05 00:00 | 校学   | 文炜苗(2021210   | 2023/03/05 09:00 - 03/05 11:00 | 南湖校区   | 已发布 | 查看    |
|    | "学习二十大 永远跟党      | 思想品行          | 遊傪       | 2023/03/02 10:00 - 03/03 10:00 | 校团委  | 马腾(Z0004498)  | 2023/03/03 10:15 - 03/03 12:00 | 倍询中南大  | 已发布 | 查看    |
|    | "青禾计划"第二期共青      | 思想品行          | 遗修       | 2023/03/01 10:33 - 03/02 12:00 | 校团委  | 余桃岭(2020213   | 2023/03/02 14:30 - 03/02 16:00 | 大学生素质  | 已发布 | 虫者    |
|    | 中南大一站式宣传视频       | 劳动实践。志愿服务     | 1210     | 2023/02/28 08:00 - 02/28 14:00 | 校团委  | 张雨舟(20004608) | 2023/02/28 09:30 - 02/28 15:00 | 中南财经政  | 已发布 | 应着    |
|    | 第136期"文澜小剧场"     | 人文素养/人文素养提升   | 必修       | 2023/02/28 00:00 - 03/03 12:00 | 校团委  | 刘诗卉(Z0004187) | 2023/03/03 14:00 - 03/03 15:00 | 首义校区31 | 已发布 | 直看    |
|    | 第八届中俄"长江-伏尔      | 人文素养          | 造修       | 2023/02/22 09:00 - 02/22 14:00 | 研究   | 刘宇恒(2019210   | 2023/02/22 13:30 - 02/22 17:30 | 中南财经政  | 已发布 | 政府    |
|    | 第八届中俄"长江-伏尔      | 人文素养          | 退修       | 2023/02/21 00:00 - 02/21 17:30 | 研究   | 肖欣如(2020210   | 2023/02/21 14:00 - 02/21 17:20 | 中南财经政  | 已发布 | 查看    |

(1)此页面展示所有隶属本单位下的组织单位提交待审核的活动数据,组织机 构管理员只有审核权限,目前不涉及发布活动。

(2)点击"审核"。支持组织机构管理员对隶属本单位下的组织单位提交的活动 进行审核。

(3) 点击"查看"。支持查看活动的详细内容。

3.4 发布活动管理

|    | 学年学期 2022-2023(第 | 1二字期) · ·     | 课程类型  |                 | 活动名称 活动名称                      | E      | Q 8           |                                |     |               |
|----|------------------|---------------|-------|-----------------|--------------------------------|--------|---------------|--------------------------------|-----|---------------|
|    | ◆感 ☑ 荷热中         | ▼ 据名中 ● 【 待开始 | • 活动中 | 宗結审核中           | 0 已结束 同的站                      |        |               |                                |     |               |
| 檜理 | 身出 ● 取済課程        | り取画課程         |       | AND THE REAL OF |                                |        |               |                                |     |               |
|    | 名称               | 课程类型          | 课程性质  | 参与形式            | 报名时间                           | 发布单位   | 活动负责人         | 时间                             | 地动  | 操作            |
|    | 第八届"中南微声音"校…     | 人文豪养          | 选修    | 党赛型             | 2023/03/07 08:00 - 03/20 22:00 | 校团委宣传部 | 余桃伶(2020213   | 2023/03/07 08:00 - 03/20 22:00 | 线上  | 直着 操作。        |
|    | 测试2              | 创新精神          | 造修    | 参与型             | 2023/03/05 22:14 - 03/08 00:00 | 校团委    | / 通同椅(shengyu | 2023/03/26 00:00 - 03/26 00:00 | 测试  | <b>查看</b> 操作~ |
|    | 测试               | 创新精神          | 选修    | 克赛型             | 2023/03/05 19:40 - 03/16 00:00 | 校团委    | 重雨楠(shengyu   | 2023/04/02 00:00 - 04/02 00:00 | 测试  | 直着 操作、        |
|    | 心向雷锋礴神,行在美       | 劳动实践          | 造修    | 参与型             | 2023/03/04 00:00 - 03/05 00:00 | 校学生会   | 文纬菡(2021210   | 2023/03/05 09:00 - 03/05 11:00 | 内加減 | 直看 操作~        |
|    | *学习二十大 永远跟党…     | 思想品行          | 选修    | 参与型             | 2023/03/02 10:00 - 03/03 10:00 | 校团委    | 马晒(Z0004498)  | 2023/03/03 10:15 - 03/03 12:00 | 倍阀  | 直着 操作~        |
|    | "青禾计划"第二期共青      | 思想品行          | 选修    | 参与型             | 2023/03/01 10:33 - 03/02 12:00 | 校团委    | 余桃伶(2020213   | 2023/03/02 14:30 - 03/02 16:00 | 大学  | 查看 操作 ~       |
|    | 中南大一站式宣传视频       | 劳动实践/志愿服务     | 必修    | 参与型             | 2023/02/28 08:00 - 02/28 14:00 | 校团委    | 张雨舟(20004608) | 2023/02/28 09:30 - 02/28 15:00 | 中南  | 直看 操作~        |
|    | 第136期"文澜小剧场"     | 人文素养(人文素养提升   | 6.19  | 参与型             | 2023/02/28 00:00 - 03/03 12:00 | 校团委    | 刘诗卉(Z0004187) | 2023/03/03 14:00 - 03/03 15:00 | 首义  | 査着 操作~        |
|    | 第八届中俄"长江-伏尔      | 人文素养          | 选修    | 参与型             | 2023/02/22 09:00 - 02/22 14:00 | 研究生支教团 | 刘宇倕(2019210   | 2023/02/22 13:30 - 02/22 17:30 | 中南  | 直看 操作~        |
|    | 第八届中俄"长江-伏尔      | 人文素养          | 法修    | 参与型             | 2023/02/21 00:00 - 02/21 17:30 | 研究生支救团 | 肖欣如(2020210   | 2023/02/21 14:00 - 02/21 17:20 | 中南  | 査看 操作~        |

(1)此页面展示隶属本单位下所有组织单位提交的并且审核通过的活动数据, 此页面的数据均支持对学生开放。

(2) 取消课程。支持勾选课程,点击"取消课程"将对学生开放的课程取消掉,

解除已报名的学生,并对已报名的学生发送通知。

(3)取回课程。支持勾选取消的课程,点击"取回课程"将已取消的课程重新 对学生开放。

(4) 点击"操作"。界面如下:

|       | 学年学期 2022-2023(第 | 二学期)        | <b>来投</b> 类型 |       | 活动名称 活动名称                      |        | Q 😰           |                                |          |        |
|-------|------------------|-------------|--------------|-------|--------------------------------|--------|---------------|--------------------------------|----------|--------|
|       | 全部               | ▼报名中 ▼待开始   | ▲ 活动中        | 完結审核中 | 0 已结束                          |        |               |                                |          |        |
| 5活动管理 | SH ONSIDE        | り双同連程       |              |       |                                |        |               |                                |          | 95     |
|       | 名称               | 课程失型        | 课程性质         | 参与形式  | 报名时间                           | 发布单位   | 活动负责人         | 时间                             | 地点 操作    |        |
|       | 第八届"中南微声音"校      | 人文素养        | 选择           | 究赛型   | 2023/03/07 08:00 - 03/20 22:00 | 校团委宣传部 | 余栋伶(2020213   | 2023/03/07 08:00 - 03/20 22:00 | 线上 盘看    | 聯作~    |
|       | 测试2              | 创新精神        | 选修           | 参与型   | 2023/03/05 22:14 - 03/08 00:00 | 校团委    | 盛雨精(shengyu   | 2023/03/26 00:00 - 03/26 00:00 | 38id 血 🖬 | ② 人员名单 |
|       | 测试               | 创新精神        | 选择           | 究赛型   | 2023/03/05 19:40 - 03/16 00:00 | 校团委    | 盛雨转(shengyu   | 2023/04/02 00:00 - 04/02 00:00 | 測试 查看    | ◇ 签到签退 |
|       | 心向雷锋精神,行在美       | 劳动实践        | 选楼           | 参与型   | 2023/03/04 00:00 - 03/05 00:00 | 校学生会   | 文纬菡(2021210   | 2023/03/05 09:00 - 03/05 11:00 | 南湖 宣看    | ○ 成绩管理 |
|       | "学习二十大 永远跟党…     | 思想品行        | 选修           | 参与型   | 2023/03/02 10:00 - 03/03 10:00 | 校团委    | 马睛(20004498)  | 2023/03/03 10:15 - 03/03 12:00 | 伯英 重石    | ☆ 动态二维 |
|       | "青禾计划"第二期共青…     | 思想品行        | 选修           | 参与型   | 2023/03/01 10:33 - 03/02 12:00 | 校团委    | 余桃伶(2020213   | 2023/03/02 14:30 - 03/02 16:00 | 大学 直覆    | ◇ 静态二维 |
|       | 中南大一站式宣传视频…      | 劳动实践/志愿服务   | 424B         | 参与型   | 2023/02/28 08:00 - 02/28 14:00 | 校团委    | 张雨舟(20004608) | 2023/02/28 09:30 - 02/28 15:00 | 中南 宣看    | 腺作~    |
|       | 第136期"文澜小剧场"…    | 人文素养/人文素养提升 | 必修           | 参与型   | 2023/02/28 00:00 - 03/03 12:00 | 校团委    | 刘诗卉(Z0004187) | 2023/03/03 14:00 - 03/03 15:00 | 首义 查看    | 操作~    |
|       | 第八届中俄"长江-伏尔      | 人文素养        | 选修           | 参与型   | 2023/02/22 09:00 - 02/22 14:00 | 研究生支救团 | 划宇恒(2019210   | 2023/02/22 13:30 - 02/22 17:30 | 中胞 登君    | 操作~    |
|       | 第八届中俄"长江-伏尔      | 人文素养        | 选修           | 参与型   | 2023/02/21 00:00 - 02/21 17:30 | 研究生支数团 | 肖尼动口(2020210  | 2023/02/21 14:00 - 02/21 17:20 | 中南 直着    | 銀作×    |
|       | <br>1            |             |              |       |                                |        |               |                                | _        | _      |

(5)点击"学生名单"。可查看支持报名此活动的学生名单,可查看学生状态:已报名、未报名、待审核、待签到等。

| 第二味室 == | 活动中心    |                                                                                                    |                                                                                         |                                                                                                    |                                                              |                                                 |                  |                       |                                 | <b>希</b> 首页                                                                                                    |     |
|---------|---------|----------------------------------------------------------------------------------------------------|-----------------------------------------------------------------------------------------|----------------------------------------------------------------------------------------------------|--------------------------------------------------------------|-------------------------------------------------|------------------|-----------------------|---------------------------------|----------------------------------------------------------------------------------------------------|-----|
|         | 人员名单-第/ | 八届"中南微声音"校园:                                                                                                | 歌手大赛                                                                                    |                                                                                                    |                                                              |                                                 |                  |                       |                                 |                                                                                                    |     |
|         |         |                                                                                                    |                                                                                         |                                                                                                    |                                                              |                                                 |                  |                       |                                 |                                                                                                    |     |
|         | > 统计图   |                                                                                                    |                                                                                         |                                                                                                    |                                                              |                                                 |                  |                       |                                 |                                                                                                    |     |
| 舌动管理    | ~ 数据列制  | ξ.                                                                                                    |                                                                                         |                                                                                                    |                                                              |                                                 |                  |                       |                                 |                                                                                                    |     |
|         |         |                                                                                                    |                                                                                         |                                                                                                    |                                                              |                                                 |                  |                       |                                 |                                                                                                    |     |
|         |         | 学院 请选择                                                                                                    | ~                                                                                       | 学号姓名 学号炮                                                                                                    | 8                                                            | 人员类剧 请选择                                        | ~                | U                     | 达 请选择                           | *                                                                                                    |     |
|         |         | -                                                                                                    |                                                                                         |                                                                                                    |                                                              |                                                 |                  |                       |                                 |                                                                                                    |     |
|         | Q.      | 8                                                                                                    |                                                                                         |                                                                                                    |                                                              |                                                 |                  |                       |                                 |                                                                                                    |     |
|         |         |                                                                                                    |                                                                                         |                                                                                                    |                                                              |                                                 |                  |                       |                                 |                                                                                                    |     |
|         | +       | 新增(可报名学生) +                                                                                                 | 新增(服名申核通过) 🕘                                                                            | 日本(可报名学生) 日号                                                                                                    | 入(服名申核通过) 🕒 导出                                               | ●删除删除后不可再接着                                     | 5本遼程)            |                       |                                 |                                                                                                    | 997 |
|         |         | 学号/工号                                                                                                    | 姓名                                                                                      | 学院                                                                                                    | 年级                                                           | 专业                                              | 退课次数             | 旷课次数                  | 状态                              | 规作                                                                                                    |     |
|         |         | 202121100195                                                                                                | 李柯欣                                                                                     | 公共管理学院                                                                                                    | 2021                                                         | 公共管理类                                           | 0                | 0                     | 6                               | 学生课程 通过 不透                                                                                                    | 82  |
|         |         |                                                                                                    |                                                                                         |                                                                                                    |                                                              |                                                 |                  |                       |                                 |                                                                                                    |     |
|         |         | 202121080350                                                                                                | 金丽                                                                                      | 会计学院                                                                                                    | 2021                                                         | 工商管理类 (财务会计)                                    | 0                | 0                     | i.                              | 学生课程 通过 不適                                                                                                    | 82  |
|         |         | 202121080350 202021030205                                                                                   | 金田                                                                                      | 会计学院<br>金融学院                                                                                                    | 2021<br>2020                                                 | 工商管理类(财务会计)<br>投资学                              | 0                | 0                     | t<br>T                          | 学生课程 通过 不清<br>学生课程 通过 不清                                                                                                    |     |
|         |         | 202121080350<br>202021030205<br>202221030069                                                                | 金額 张雅琳 朱恬瑶                                                                              | 会计学院       金融学院                                                                                                    | 2021<br>2020<br>2022                                         | 工商管理类(财务会计)<br>投资学                              | 0<br>0<br>0      | 0<br>0<br>0           |                                 | 学生课程 通过 不通<br>学生课程 通过 不通<br>学生课程 通过 不通                                                                                                    |     |
|         |         | 202121080350<br>202021030205<br>202221030069<br>202221050282                                                | <ul> <li>金田</li> <li>並獲琳</li> <li>朱信瑶</li> <li>泰波敏</li> </ul>                           | 会计学院       金融学院       金融学院       法学院                                                                                          | 2021<br>2020<br>2022<br>2022                                 | 工商管理类(财务会计)<br>投资学                              | 0<br>0<br>0      | 0<br>0<br>0           | i<br>i<br>i<br>i                | 学生课程         通过         不認           学生课程         通过         不認           学生课程         通过         不認           学生课程         通过         不認                                                                                                    |     |
|         |         | 202121080350<br>202021030205<br>202221030069<br>202221050282<br>202021020242                                | 金度<br>张雅琳<br>朱活瑶<br>泰淑敏<br>孙嘉丰                                                          | <ul> <li>会计学院</li> <li>金融学院</li> <li>金融学院</li> <li>法学院</li> <li>经济学院</li> </ul>                                               | 2021<br>2020<br>2022<br>2022<br>2022<br>2022                 | 工商管理类(财务会计)<br>投资学<br>经济学统计学辅修双学                | 0<br>0<br>0<br>0 | 0<br>0<br>0<br>0      | i<br>i<br>i<br>i<br>i           | 学生课程         通过         不可           学生课程         通过         不可           学生课程         通过         不可           学生课程         通过         不可           学生课程         通过         不可           学生课程         通过         不可                                                                                                    |     |
|         |         | 202121080350<br>202021030205<br>202221030069<br>202221000282<br>202211080282<br>202021020242                | <ul> <li>会商</li> <li>小雅琳</li> <li>朱信昭</li> <li>参次敏</li> <li>介高率</li> <li>如際昭</li> </ul> | 会计学院       金融学院       金融学院       法学院       经济学院       公共管理学院                                                                  | 2021<br>2020<br>2022<br>2022<br>2022<br>2022<br>2020         | 工商管理类(财务会计)<br>投资学<br>经济学统计学辅作双学<br>公共管理类       |                  | 0<br>0<br>0<br>0<br>0 | 1<br>1<br>1<br>1<br>1<br>1      | 学生课程         通过         不           学生课程         通过         不           学生课程         通过         不           学生课程         通过         不           学生课程         通过         不           学生课程         通过         不           学生课程         通过         不           学生课程         通过         不           学生课程         通过         不                                                                                                    |     |
|         |         | 202121080350<br>202021030205<br>202221030069<br>20221030069<br>202211080282<br>202021020242<br>202021020242 | 会図<br>気流淋<br>朱活現<br>参加敏<br>分高率<br>契御現<br>100067                                         | <ul> <li>会计学病</li> <li>金融学院</li> <li>金融学院</li> <li>法学院</li> <li>适学院</li> <li>经济学院</li> <li>公共管理学院</li> <li>2015年2月</li> </ul> | 2021<br>2023<br>2022<br>2022<br>2020<br>2020<br>2020<br>2022 | 工局管理炎(财务会计)<br>投资学<br>起济学统计学储修双学<br>公共管理夹<br>() |                  | 0<br>0<br>0<br>0<br>0 | 1<br>1<br>1<br>1<br>1<br>1<br>1 | 学生课程         通过         予生课程         通过         予生           学生课程         通过         予生         予生         第         予生         第         予生         第         予生         第         予生         第         予生         第         第         予生         第         第         予生         第         第         予生         第         第         #         #         #         #         #         #         #         #         #         #         #         #         #         #         #         #         #         #         #         #         #         #         #         #         #         #         #         #         #         #         #         #         # <td></td> |     |

(6)支持批量导入学生名单,点击"导入(可报名学生)"界面如下,支持 下载模板:

| <b>(A)</b> #=## =        | 活动中心       | 第二课堂 系统五     | æ              |         |                                |                                   |      |      |     | <b>希</b> 首页 | A 黄小妹 ~ |
|--------------------------|------------|--------------|----------------|---------|--------------------------------|-----------------------------------|------|------|-----|-------------|---------|
| III 全部菜单                 | 人员名单-第八    | 」届"中南微声音"校园歌 | 手大赛            |         |                                |                                   |      |      |     |             | ×       |
| ● 我的特办                   | Ton Thomas |              |                |         |                                |                                   |      |      |     |             |         |
| 活动审核                     | > 统计图      |              |                |         |                                |                                   |      |      |     |             |         |
| ● 发布活动管理                 | ~ 数据列表     |              |                |         |                                |                                   |      |      |     |             |         |
|                          |            |              |                | 导入      | 面板                             |                                   | ×    |      |     |             |         |
|                          |            | 学院 请选择       | Ψ              | 学号/姓名   | 板下載 土 下載模板后:                   | 物化的 化化化化 化化化化化化化化化化化化化化化化化化化化化化化化 | *    | 状态   | 请选择 | *           |         |
|                          | ٩          | <b>0</b>     |                | 2.8     | 提文件 D 清洗探导入(                   | 9文(件                              |      |      |     |             |         |
|                          |            |              |                |         |                                |                                   |      |      |     |             |         |
|                          | + 1        | 新増(可报名学生) +新 | 增(服名审核通过) 日 导入 | (可报名学生) | 図号A ●<br>→<br>ト<br>り<br>同<br>の | 光于你工作又什致                          |      |      |     | 8           | 8       |
|                          |            | 学号/工号        | 姓名             | 学院      | 年级                             | 专业                                | 退業次数 | 旷课次数 | 状态  | 现作          |         |
|                          |            | 202121100195 | 季柯欣            | 公共管理学院  | 2021                           | 公共管理关                             | 0    | 0    |     | 学生课程 通过 不透过 |         |
|                          |            | 202121080350 | 金箔             | 会计学院    | 2021                           | 工商管理类(财务会计)                       | 0    | 0    |     | 学生课程 透过 不通过 |         |
|                          |            | 202021030205 | 张祖琳            | 金船学院    | 2020                           | 投资学                               | 0    | 0    |     | 学生课程 通过 不通过 |         |
|                          |            | 202221030069 | 朱佶瑶            | 金融学院    | 2022                           |                                   | 0    | 0    |     | 學生課程 通过 不通过 |         |
|                          |            | 202211050282 | 泰波敏            | 法学院     | 2022                           |                                   | 0    | 0    |     | 学生课程 通过 不通过 |         |
|                          |            | 202021020242 | 孙嘉丰            | 经济学院    | 2020                           | 经济学统计学辅修双学                        | 0    | 0    |     | 学生课程 通过 不通过 |         |
|                          |            | 202221100050 | 郭馨瑶            | 公共管理学院  | 2022                           | 公共管理类                             | 0    | 0    |     | 学生课程 通过 不愿过 |         |
| ◎ 中南尉经政法大学<br>技术支持:南京新慧团 |            | 202121050172 | 许如招            | 刑事司法学院  | 2021                           | 公安学类                              | 0    | 0    |     | 学生课程 通过 不通过 | 5:      |

#### (7)模板编辑如下,支持根据说明进行编辑文档。

| 首页 🕑 找稻壳模板              | ☑ 组织单位管理员.                                       | docx 🕐                               | • 5 导入模板 (1 | 3).xls         | 0 × +                |          |                   |                       |       |
|-------------------------|--------------------------------------------------|--------------------------------------|-------------|----------------|----------------------|----------|-------------------|-----------------------|-------|
| 三文件 🗸 🗋 🗃 🖨             | Q つ C マ (开始)                                     | 插入 页面布局                              | 公式 数据       | 审阅视图           | 开发工具 会员专享            | 故率 Q 直找命 | 令、搜索模板            |                       | 6 更   |
| □ × 剪切 □<br>品助・□ 复制・格式刷 | Arial - 10<br><b>B</b> <i>I</i> <u>∪</u> A ⊞ - ⊡ | - A* A <sup>-</sup><br>- ☆ - ▲ - ⊗ - |             | 至 ↔<br>台 合并居中・ | [表] 常规<br>自动换行 关 - % | ·        | 田 野<br>・ 条件格式・ 長り | 長格样式・ ∑<br>単元格样式・ 求和・ | ☆ 山 豆 |
| A1 *                    | Q fx 学号/工                                        | <b></b> ₹                            |             |                |                      |          |                   |                       |       |
| ▲ A 学号/丁号               | B<br>姓名                                          | C D                                  | E           | G              | н                    | J K      | L M               | N O                   | PQ    |
| · 学号/工号                 | 请填写姓名                                            | □ 说明行—                               | 定要记得删除      |                |                      |          |                   |                       |       |
|                         |                                                  |                                      |             |                |                      |          |                   |                       |       |
|                         |                                                  |                                      |             |                |                      |          |                   |                       |       |
|                         |                                                  |                                      |             |                |                      |          |                   |                       |       |
| 2<br>3<br>4             |                                                  |                                      |             |                |                      |          |                   |                       |       |
| i<br>3<br>7             |                                                  |                                      |             |                |                      |          |                   |                       |       |
|                         |                                                  |                                      |             |                |                      |          |                   |                       |       |
|                         |                                                  |                                      |             |                |                      |          |                   |                       |       |
|                         |                                                  |                                      |             |                |                      |          |                   |                       |       |
|                         |                                                  |                                      |             |                |                      |          |                   |                       |       |
|                         |                                                  |                                      |             |                |                      |          |                   |                       |       |
|                         |                                                  |                                      |             |                |                      |          |                   |                       |       |
|                         |                                                  |                                      |             |                |                      |          |                   |                       |       |
| く く > >                 | 板 +                                              |                                      |             |                |                      | 1 •      |                   |                       |       |

(8) 点击"签到签退"。可查看学生在此活动中所有的签到记录。界面如下:

|    | 签到签退        | "学习二十大 永远跟党却              | 走奋进新征程"学习贯彻党      | 的二十大精神 "青年学习会"  |           |                            |          |       |
|----|-------------|---------------------------|-------------------|-----------------|-----------|----------------------------|----------|-------|
|    |             |                           |                   |                 |           |                            |          |       |
|    | <b>#</b> 9/ | 工号姓名 请输入学号内               | 8                 | 学院 请选择          | ~ 专业      | 请选择 👻                      | 人员类别 请选择 | 👻 🔍 🖲 |
| 91 |             |                           |                   |                 |           |                            |          |       |
|    | +           | 新埔 名号入 〇日                 | 四時段 ◇ 安置に注        | B- 933          |           |                            |          |       |
|    |             | 学号                        | 姓名                | 人员类别            | 学院        | 专业                         | 签到签退     | 操作    |
|    |             | 202121110167              | 退度制               | 本科生             | 外国语学院     | 外国语言文学类(商务英语+法<br>学辅修双学位班) | 课程无需签退   | 签到记录  |
|    |             | 202121070001              | 张若琊               | 本科生             | 财政税务学院    | 财政学类                       | 课程无需签退   | 签到记录  |
|    |             | 202211090041              | 代現                | 硕士生             | 会计学院      |                            | 课程无需签退   | 越到记录  |
|    |             | 202121050013              | 踏金判               | 本科生             | 刑事罚法学院    | 公安学类                       | 课程无需签退   | 签到记录  |
|    |             | 202121080009              | 吴江波               | 本料生             | 会计学院      | 工商管理类 (财务会计)               | 课程无需签退   | 签到记录  |
|    |             | 202121090034              | 宋雨竹               | 本科生             | 统计与数字学能   | 经济统计学                      | 课程无需签退   | 签到记录  |
|    |             | 202121060136              | 冯与贾               | 本科生             | 工商管理学院    | 工商管理类                      | 课程无需签退   | 签到记录  |
|    |             | 202121090147              | 杨智烺               | 本科生             | 统计与数学学院   | 统计学类                       | 课程无需签退   | 盔到记录  |
|    |             | 201821120141<br>1 2 入到第 1 | 干海<br>页 機定 共 29 条 | 太照牛<br>20 条/页 ∨ | 新聞与文化传播学院 | 网络加尔斯斯博林                   | 達相主要將道   | 然刻记录  |

(7) 点击"成绩管理"。可查看活动中所有学生获得的学时。

支持点击"计算参与时长"系统根据学生签到数据自动计算参与时长。 支持组织单位管理员对学生时长进行单个/批量修改、认定。

|       | ASSESS | 里-"学习二十大 永远          | 跟党走 奋进新      | 征程"学习贯彻)    | 党的二十大精神 | 申 "青年学习 | ]会"  |           |                |      |          |          |         |        |   |
|-------|--------|----------------------|--------------|-------------|---------|---------|------|-----------|----------------|------|----------|----------|---------|--------|---|
|       |        | 19540-00-dz (1810.). | 学导性学         |             | 10.82   | 1010132 |      |           | 24V (m)0.52    | -    | 1.00.001 | 10110-22 |         | 0 8    | ï |
| 0.110 |        | 1 DALL SHERV         | T DALL       |             | 2.66    | HIND/+  |      |           | CAR. HENCELO   |      | / GACKUS | 49771+   |         | a b    |   |
| 44E   |        | 11085016             | 13240 (P148) | verte B. D. | ÷       |         |      |           |                |      |          |          |         |        |   |
|       |        | * <del>4</del>       | 姓名           | 参与时长        | 修改时长    | 学时      | 修改学时 | 学院        | 奉承             | 是否完成 | 老师评价     |          | 操作      |        |   |
|       |        | 202121110167         | 迟豫琳          | 25          | 25      | 0       | 0    | 外国语学院     | 外国语言文学类(商务英语 🗸 | 未完成  |          |          | 评价 修改时长 |        |   |
|       |        | 202121070001         | 张若琳          | 104         | 104     | 0       | 0    | 财政税务学院    | 财政学类           | 未完成  |          |          | 评价 修改时长 |        |   |
|       | . 0    | 202211090041         | 代珥           | 103         | 103     | 0       | 0    | 会计学院      |                | 未完成  |          |          | 评价 修改时长 | 查看学生评价 |   |
|       |        | 202121050013         | 踏金钊          | 106         | 106     | 0       | 0    | 刑事司法学院    | 公安学类           | 未完成  |          |          | 评价 修改时长 |        |   |
|       |        | 202121080009         | 吴江波          | 104         | 104     | 0       | 0    | 会计学院      | 工商管理类 (财务会计)   | 未完成  |          |          | 评价 修改时长 |        |   |
|       |        | 202121090034         | 宋雨竹          | 106         | 106     | 0       | 0    | 统计与数学学院   | 经济统计学          | 未完成  |          |          | 评价 修改时长 |        |   |
|       |        | 202121060136         | 冯与贺          | 107         | 107     | 0       | 0    | 工商管理学院    | 工商管理类          | 未完成  |          |          | 评价 修改时长 | 直看学生评价 |   |
|       |        | 202121090147         | 栖智塚          | 106         | 106     | 0       | 0    | 统计与数学学院   | 统计学类           | 未完成  |          |          | 评价 修改时长 |        |   |
|       |        | 201921120141         | 干海           | 101         | 101     | 0       | 0    | 新闻与文化传播学院 | 网络与新媒体         | 未完成  |          |          | 评价 爆改时长 |        |   |

(8) 点击"动态二维码"。可查看动态二维码,支持对学生展示每 10S 自动 更新一次,学生可扫码签到。

(9) 点击"静态二维码"。可查看静态二维码,支持对学生展示,学生可扫 码签到。

|       |   | 学年学期 2022-2023(第 | 二学期)        | <b>東程美型</b> |       | 活动名称 活动名称                      |        | Q 🖲           |                                |       |             |
|-------|---|------------------|-------------|-------------|-------|--------------------------------|--------|---------------|--------------------------------|-------|-------------|
|       |   |                  |             |             |       |                                |        |               |                                |       |             |
|       |   | 全部 ■預热中          | ▼报名中 ▼待开始   | ▲活动中        | 完结审核中 | D 已结束     回收站                  |        |               |                                |       |             |
| 布活动管理 | B | 9出 ●取消速程         | 「「「「」」の「「」」 |             |       |                                |        |               |                                |       | 99          |
|       |   | 名称               | 课程类型        | 课程性质        | 参与形式  | 报名时间                           | 发布单位   | 活动负责人         | 时间                             | 地点 操作 |             |
|       |   | 第八届"中南微声音"校…     | 人文素养        | 送/律         | 克赛型   | 2023/03/07 08:00 - 03/20 22:00 | 校团委宣传部 | 余桃伶(2020213   | 2023/03/07 08:00 - 03/20 22:00 | 线上 盘石 | 銀作 ~        |
|       |   | 395£2            | 创新精神        | 选修          | 参与型   | 2023/03/05 22:14 - 03/08 00:00 | 校園委    | 盛雨输(shengyu   | 2023/03/26 00:00 - 03/26 00:00 | 测试 盘石 | <b>操作</b> ~ |
|       |   | 测试               | 创新精神        | 选择          | 克赛型   | 2023/03/05 19:40 - 03/16 00:00 | 校团委    | 盛雨糠(shengyu   | 2023/04/02 00:00 - 04/02 00:00 | 測试 盘看 | 銀作~         |
|       |   | 心向雷锋精神,行在美       | 劳动实践        | 选楼          | 参与型   | 2023/03/04 00:00 - 03/05 00:00 | 校学生会   | 文纬菡(2021210   | 2023/03/05 09:00 - 03/05 11:00 | 南湖 盘看 | 操作~         |
|       |   | "学习二十大 永远跟党…     | 思想品行        | 选修          | 参与型   | 2023/03/02 10:00 - 03/03 10:00 | 校团委    | 马腾(Z0004498)  | 2023/03/03 10:15 - 03/03 12:00 | 倍间 盘石 | 鋼作 ~        |
|       |   | "青禾计划"第二期共青      | 思想品行        | 选修          | 参与型   | 2023/03/01 10:33 - 03/02 12:00 | 校团委    | 余祐伶(2020213   | 2023/03/02 14:30 - 03/02 16:00 | 大学 查羅 | 12 人员名单     |
|       |   | 中南大一站式宣传视频       | 劳动实践/志愿服务   | 1218        | 参与型   | 2023/02/28 08:00 - 02/28 14:00 | 校团委    | 张雨舟(20004608) | 2023/02/28 09:30 - 02/28 15:00 | 中南 畫幕 | ☆ 签到签退      |
|       |   | 第136期"文澜小剧场"…    | 人文素养/人文素养提升 | 必修          | 参与型   | 2023/02/28 00:00 - 03/03 12:00 | 校团委    | 刘诗卉(20004187) | 2023/03/03 14:00 - 03/03 15:00 | 首义 盘石 | ☆ 成绩管理      |
|       |   | 第八届中国"长江-伏尔      | 人文素养        | 选修          | 参与型   | 2023/02/22 09:00 - 02/22 14:00 | 研究生支救团 | 刘宇恒(2019210   | 2023/02/22 13:30 - 02/22 17:30 | 中南 意君 | ☆ 动态二维码     |
|       |   | 第八届中俄"长江-伏尔      | 人文素养        | 选修          | 参与型   | 2023/02/21 00:00 - 02/21 17:30 | 研究生支救团 | 尚尼动(2020210   | 2023/02/21 14:00 - 02/21 17:20 | 中南 查看 | ◇静态二维6      |
|       |   |                  |             |             |       |                                |        |               |                                | _     |             |

# 4、第二课堂

#### 4.1 活动统计

| <b>(A) MIRE</b> :        | □ 活动中心    | 二课堂 系统五   | а        |                                       |     |       |              | 1        | <b>希</b> 前页 | A 黄小妹 ~    |
|--------------------------|-----------|-----------|----------|---------------------------------------|-----|-------|--------------|----------|-------------|------------|
| <b>Ⅲ</b> 全部菜单            |           |           |          |                                       |     |       |              |          |             |            |
| ● 活动统计                   | 学年学期      | (不指定即为所有学 | 年学期) 👻   | 学院 请选择 マ                              |     |       |              |          |             |            |
| ● 学生活动汇总                 | 组织单位      | (不指定即为所有组 | 明単位)     | · · · · · · · · · · · · · · · · · · · | Q 8 |       |              |          |             |            |
| 志愿者学时统计                  | D- 98     |           |          |                                       |     |       |              |          |             |            |
|                          | \$at      | 学用        | KEHTUTIA | 组织单位                                  | 次数  | 时长(分) | 课程类型         | 次数 时     | 长(分)        | 銀作         |
|                          |           |           |          |                                       |     |       | 思想品行         | 11       | 1           |            |
|                          | 2022-2023 | 第一学期      | 即委       | 校团委                                   | 28  |       | 包折精神<br>健康教育 | 2        | 1           | 22         |
|                          |           |           |          |                                       |     |       | 人文素养         | 7        | 7           |            |
|                          |           |           |          |                                       |     |       | 劳动实践         | <u>(</u> | 1           |            |
|                          |           |           |          |                                       |     |       | 思想品行         | 5        | 1           |            |
|                          | 2022-2023 | 第二学期      | 胡麦       | 校团委                                   | 11  |       | 创新精神<br>健康教育 | 2        | 1           | 88         |
|                          |           |           |          |                                       |     |       | 人文索养         | 1        | 1           |            |
|                          |           |           |          |                                       |     |       | 劳动实践         | 1        | 1           |            |
|                          |           |           |          |                                       |     |       | 思感品行         | 1        | 1           |            |
|                          | 2022,2023 | 第二学和      | 0.8      | 移觉生会                                  | 1   |       | 创新精神         | 1        | 1           | <b>#</b> 2 |
|                          | 2022 2020 |           |          | Sector and An                         |     |       | 人文素养         | I.       | 1           |            |
| © 中南財经政法大学<br>技术支持:南京新聞団 |           |           |          |                                       |     |       | 劳动实践         | 1        | 1           | 5:         |

(1) 此页面展示组织单位的发布活动的统计。

(2) 支持根据学年学期、学院、组织单位进行查询。

(3) 点击"查看"。可查看组织单位发布的所有活动,界面如下:

| <b>(A)</b> #=## : | 三 活动中心 第二课堂  | 系统配置  |                                |            |                   |                                |      |     |       | <b>希</b> 首页 | A 黄小妹 ~ |
|-------------------|--------------|-------|--------------------------------|------------|-------------------|--------------------------------|------|-----|-------|-------------|---------|
|                   | 课程明细-第二课堂管理服 | 海中心   |                                |            |                   |                                |      |     |       |             | ×       |
| ● 活动统计            |              |       |                                |            |                   |                                |      |     |       |             |         |
| ● 学生活动汇总          | 课程类型         |       | 活动名称 活动名称                      |            | Q 😰               |                                |      |     |       |             |         |
| 志愿者学时统计           |              |       |                                |            |                   |                                |      |     |       |             |         |
|                   | D· 母出        |       |                                |            |                   |                                |      |     |       |             | 99      |
|                   | 名称           | 课程失型  | 报名时间                           | 发布单位       | 活动负责人             | 授课时间                           | 授课地点 | 可报名 | 课程名额  | 操作          |         |
|                   | 第二届"应急科普华夏行… |       | 2023/01/12 16:21 - 02/14 00:00 | 第二课堂管理服务中心 | 夏东伟(Z0004191)     | 2023/01/12 16:22 - 02/24 00:00 | 线上   |     | 10000 | 直着 操作。      |         |
|                   | 测试补录         |       | Invalid date - Invalid date    | 第二课堂管理服务中心 | 赵福琦(202021080191) | 2023/01/16 16:08 - 01/17 00:00 | 线上   |     |       | 査査 操作~      |         |
|                   | < <          | 1页稿定共 | 2条 20条页 ~                      |            |                   |                                |      |     |       |             |         |
|                   | -            |       |                                |            |                   |                                |      |     |       |             |         |
| ◎中南財经政法大学         |              |       |                                |            |                   |                                |      |     |       |             | In .    |

(4) 点击"操作"。可查看活动的学生名单、签到签退、成绩管理、动态二维码、 静态二维码等,界面如下:

| <b>(A)</b> #=## :               | 三 活动中心 第二课堂  | 系统配置     |                                |            |                   |                                |      |     |       | <b>#</b> 80 | 〔   < 黄小妹 ~                                                                  |
|---------------------------------|--------------|----------|--------------------------------|------------|-------------------|--------------------------------|------|-----|-------|-------------|------------------------------------------------------------------------------|
|                                 | 课程明细·第二课堂管理服 | 务中心      |                                |            |                   |                                |      |     |       |             | ×                                                                            |
| ● 活动统计                          |              |          |                                |            |                   |                                |      |     |       |             |                                                                              |
| ●学生活动汇总                         | 课程类型         |          | 活动名称 活动名称                      |            | Q 😟               |                                |      |     |       |             |                                                                              |
| 志愿者学时统计                         |              |          |                                |            |                   |                                |      |     |       |             |                                                                              |
|                                 | 日日日          |          |                                |            |                   |                                |      |     |       |             |                                                                              |
|                                 | 名称           | 课程类型     | 报名时间                           | 发布单位       | 活动负责人             | 授课时间                           | 授课地点 | 可报名 | 课程名额  | 操作          |                                                                              |
|                                 | 第二届"应急科普华要行… |          | 2023/01/12 16:21 - 02/14 00:00 | 第二课堂管理服务中心 | 夏东侍(Z0004191)     | 2023/01/12 16:22 - 02/24 00:00 | 创上   |     | 10000 | 血石 探        | 作。                                                                           |
|                                 | 测试补录         |          | Invalid date - Invalid date    | 第二课堂管理服务中心 | 赵福琦(202021080191) | 2023/01/16 16:08 - 01/17 00:00 | 线上   |     |       | 章有 :        | 〇人员名单                                                                        |
|                                 |              |          |                                |            |                   |                                |      |     |       |             | <ul> <li>○ 签到签退</li> <li>◆ 成绩管理</li> <li>◆ 动态二维码</li> <li>◆ 静态二维码</li> </ul> |
| 0 中海11525大学<br>184791 - 8054103 | 3 2018       | 1 页 确定 并 | 2条 20条页 ~                      |            |                   |                                |      |     |       |             | 6.                                                                           |

# 4.2 学生活动汇总

| Carl         Q         2           Sp/CE         FR         Q         2           Sp/CE         FR         Q         2           VP01011         VP01         VX0         VX0                                                                                                    | ÷.政府     |
|----------------------------------------------------------------------------------------------------|----------|
| 20123 2014<br>20141<br>2014<br>2014<br>2<br>1<br>2<br>1<br>2<br>1<br>1<br>1<br>1<br>1<br>1<br>1<br>1<br>1<br>1<br>1<br>1<br>1<br>1 | 京政府      |
| PRIMAT     PRI     PRI                                                                                                    | ⇒.cDatr  |
| 学年         学期         姓名         学号         脱系         学好         次数         学校時名         課税完型         次数         学校         学校         学校印名         学校印名                                                                                                    | ta da ta |
| 期間銀行 0 0 29 t                                                                                                    |          |
|                                                                                                    | 0%       |
| 8057627 0 0 1 1                                                                                                    | 0%       |
| 2022-2023 第二学期 夏乐作 20004191 回發 2 1 4 1 建酸胺膏 1 2 1 1                                                                                                    | 0%       |
| 人文章齐 0 0 5 1                                                                                                    | 0%       |
| , and a second second                                                                                                    | 0.14     |

(1) 此界面展示所有学生参加活动的数据统计。

(2) 支持根据学年学期、学院、专业、学号/姓名、年级进行查询。

(3) 若已经认定的学生在当前页面没有查看数据,需要学校团委管理员在当前 页面点击"计算"方可查询到,如有需要请联系学校团委管理员。

4.3 志愿者学时统计

| <b>(A) #</b> =## | 三活动中心 第二课堂 系统配置        |          |             | 会 首页 日、黄小妹 ~    |
|------------------|------------------------|----------|-------------|-----------------|
| Ⅲ 全部菜单           |                        |          |             |                 |
| ● 活动统计           | 学年学期 2022-2023(第二学期) × | ▼ 专业 请选择 | ▼ 学号姓名 学号姓名 |                 |
| ● 学生活动汇总         | 年級                     |          |             |                 |
| ● 志愿者学时统计        |                        |          |             |                 |
|                  | 145321 EM034           |          |             |                 |
|                  | 学年 学期 姓名               | 学号       | 院系 时长(分)    | 次数 学校排名 学院排名 操作 |
|                  | 2022-2023 第二学期 夏东伟     | Z0004191 | 0 後回        | 0 1 1 直積        |
| 0.68000.92172    |                        |          |             |                 |

(1) 此页面展示所有志愿者活动学时统计。

(2) 支持根据学年学期、学院、专业、学号/姓名、年级查询。

(3)若已经认定的学生在当前页面没有查看数据,需要学校团委管理员在当前页面点击"计算"方可查询到,如有需要请联系学校团委管理员。支持根据设置的志愿者时长,统计学生是否达到志愿者标准。

#### 5、系统配置

#### 5.1 黑名单管理

| <b>A</b> #=##            | 亚 活动中心 第二课堂<br>                        | 系统配置      |      |        |                  | 骨前页 8 黄 | 小妹 ~  |
|--------------------------|----------------------------------------|-----------|------|--------|------------------|---------|-------|
| <b>Ⅲ 全部菜单</b>            | ************************************** | 11549-170 |      | 结束时间   | 1270-c           |         |       |
| ● 黑名单管理                  | A DULL A DULL                          | 71369219  |      | NUMBER | NEW JOINT MARKED |         |       |
| ● 组织单位管理                 | B-导出 ✓更新                               |           |      |        |                  |         | -     |
|                          | 学号                                     | 姓名        | 惩罚开始 | 惩罚结束   | 是否完成             | 操作      |       |
|                          |                                        |           |      | 天教器    |                  |         |       |
|                          |                                        |           |      |        |                  |         |       |
|                          |                                        |           |      |        |                  |         |       |
|                          |                                        |           |      |        |                  |         |       |
|                          |                                        |           |      |        |                  |         |       |
|                          |                                        |           |      |        |                  |         |       |
|                          |                                        |           |      |        |                  |         |       |
|                          |                                        |           |      |        |                  |         |       |
|                          |                                        |           |      |        |                  |         |       |
| © 中南就经政法大学<br>技术支持:南京新慧团 |                                        |           |      |        |                  |         | s : [ |

(1) 此界面展示所有黑名单学生。

(2) 点击"导出"。支持导出所有黑名单学生名单。

(3) 点击"更新"。支持刷新界面数据。

(4) 黑名单规则可在"系统设置"界面配置。

#### 5.2 组织单位管理

| 第二课堂     | 三 活动中心 第二课堂 系统配置 数据驾驶舱 系 |                 | <b>会</b> 首页 古 <b>国主动</b> |
|----------|--------------------------|-----------------|--------------------------|
|          |                          |                 |                          |
| ◆ 黒名单管理  | 管理员 管理员姓名/学号 组织名称        | 组织名称 类别 请选择 🔻   |                          |
| ● 通知公告管理 | <b>東周</b> 机构 请选择 マ 是否有效  | 2月 ~ 2 8        |                          |
| ● 组织单位类别 |                          |                 |                          |
| ● 组织职务管理 | +新增                      | 20 导入管理员 書 导入成员 | 88                       |
| ● 组织单位管理 | 名称                       | 美朋 管理员          | 是否有效 操作                  |
|          | 校团委                      | 校内耶能部门 (直属单 )   | 有效编辑管理员成员荣誉              |
| ♥ 阮永官埋页  | 董必武思想研究协会                | 校级学生社团          | 有效 編輯 管理员 成员 荣誉 三〇〇      |
| ◆ 类型设置   | 文漏学院学生会                  | 院级学生组织          | 有效 编辑 管理员 成员 荣誉 🔤        |
| ● 克赛等级设置 | 哲学院团委                    | 学院团委            | 有效 编辑 管理员 成员 荣誉 服除       |
| ● 竞赛类型配置 | 哲学院团委创业实践部               | 防极学生组织          | 有效 輪描 管理员 成员 荣誉 🔜 🕅      |
| ● 学期管理   | 马克思主义学院团委                | 学院团委            | 有效 輪描 管理员 成员 荣誉 🔤        |
| 单单位信息管理  | 财政税务学院团委                 | 学院团委            | 有效 编辑 管理员 成员 荣誉 🔜        |

(1) 此界面展示所有组织单位。

(2) 点击"新增"。对组织单位进行设置,界面如下:

| 第二课堂     | 三 活动中心 | 第二课堂  | 系统配置  | 数据驾驶舱 | 系统管理 | <b>會</b> 首页 | ∧ 超级管理员 ~ |
|----------|--------|-------|-------|-------|------|-------------|-----------|
| 目 全部菜单   | 新增     | 1     |       |       |      |             | ×         |
| ● 黑名单管理  |        |       |       |       |      |             | - 88      |
| ● 通知公告管理 |        | 隶属机构  | 请选择   |       |      |             | * •       |
| 44织单位类别  |        | 组织名称  |       |       |      |             | •         |
| 🔷 组织职务管理 |        | 类别    | 请选择   |       |      |             | - ·       |
| 组织单位管理   |        | 显示方的  | 15/10 |       |      |             |           |
| ◆ 院系管理员  |        | ALTHA |       |       |      |             | -         |
| ◆ 类型设置   |        | 排序    |       |       |      |             |           |
| 奈赛等级设置   |        |       | 保存    |       |      |             |           |
| ◆ 学期管理   |        |       |       |       |      |             | _         |
| 单位信息管理   |        |       |       |       |      |             |           |
| ◆系统设置    |        |       |       |       |      |             |           |
| # 培养计划   |        |       |       |       |      |             |           |

(3) 点击"批量设置"。支持批量设置组织单位是否有效。

(4) 点击"导入组织单位""导入组织单位管理员"、"导入成员"。界面如下:

| 导入面板      | ×             |  |
|-----------|---------------|--|
| 1. 模板下载 🕹 | 下载模板后请按照模板编辑要 |  |
| 2. 选择文件 🕿 | 请选择导入的文件      |  |
| 3. 开始导入 🚹 | 导入时间取决于你上传文件数 |  |

(5) 点击"下载模板"支持对不同的导入模板进行下载,数据填充后导入文件 即可,"导入组织单位文档"界面如下:

| 首页 DV 找稻壳模板 国 组织机构管理员.docx                                                                                                    | ① • <b>5</b> 导入模板.xls ① •      | 5 参照数据-类别_xls         5 参照数据-卖属机构_xls                                                                 | • + 4                                                                                           | 88 💿 – 🗗 × |
|----------------------------------------------------------------------------------------------------|--------------------------------|----------------------------------------------------------------------------------------------------|-------------------------------------------------------------------------------------------------|------------|
| 三文件 🖉 🗇 🗟 🗇 🖯 マ (井崎) 抵入                                                                                                    | 页面布局 公式 数据 审阅 视图 开发工           | 具 会员专事 效率 Q 查找命令、搜索模板                                                                                 | 👍 更新失败 음 协作                                                                                     | 公分享 : へ    |
| 品 約初         △           粘貼         □           和前周         -10           日         ■           日         ■           日         □ |                                | #规 · · · · · · · · · · · · · · · · · · ·                                                              |                                                                                                 |            |
| E3 - $\times \checkmark f_X$ 1                                                                                                    | с р                            | E 1950 MIESH MIESHES BOX ELLYN                                                                        |                                                                                                 |            |
| 2 请填写组织名称 资源 机构 化                                                                                                    | 基础表中的隶属<br>读填写是否启用 请填写排序       | 本 🖓 🖓 C:\Users\sheng\Downloads\导入模板 (18                                                               | I).zip                                                                                          | :          |
| 3 曲线中位名称<br>5<br>5<br>7<br>9<br>10<br>11<br>12<br>第二行说明提示请一定要操作行删除<br>14<br>15<br>15<br>16<br>17<br>18                            | <sup>读存成</sup> 是 1<br>类别、隶属机构3 | 2府<br>■ (土壤目录)<br>● 参照数据 未取用4,16<br>● 参照数据 未取用4,16<br>● 参照数据 未取用4,16<br>至 勇入质死15<br>文案, 一定要按照参照数据填写文字 | <ul> <li>次小 </li> <li>5.5 KB XLS 工作表</li> <li>7.5 KB XLS 工作表</li> <li>7.5 KB XLS 工作表</li> </ul> | 设有规定       |
| 21<br>22<br>23<br>24<br>25<br>26<br>27<br>28<br>29<br>29<br>30                                                                    |                                | 已退中 1 个文件(7.50KB / 7680字节)                                                                            |                                                                                                 |            |

(6) 导入管理员、导入成员的规则同导入组织单位。

(6) 若出现导入报错,请下载错误文档查看具体的报错说明,根据错误文档修

改导入文档。

#### 6、移动端网址

企业微信--万能广场--第二课程,界面如下:

| 14:55<br>◀ 微信    |            |                  | ull 🗢 🔲          |
|------------------|------------|------------------|------------------|
| <                | 万能         | 广场               |                  |
|                  | 200        | J. Calcol        |                  |
| 校园网              |            |                  |                  |
| 修改密码             | ■<br>単业退费  | 校内測速             |                  |
| 校园生活             |            |                  |                  |
| <b>日</b><br>跳蚤市场 | く<br>失物招領  | 1<br>智慧场馆        | し<br>校园百事通       |
| 标准化服务            | 平台         |                  |                  |
| 2<br>信息化故障<br>报修 |            |                  |                  |
| 实用工具             |            |                  |                  |
| <b>企</b><br>第二课堂 | WPS云文档     | <b>₽</b><br>活动报名 |                  |
| 校园资讯             |            |                  |                  |
| ▲                | 国<br>双一流动态 | <b>上</b><br>讲座预告 | <b>一</b><br>学院官网 |

#### 6.1 首页

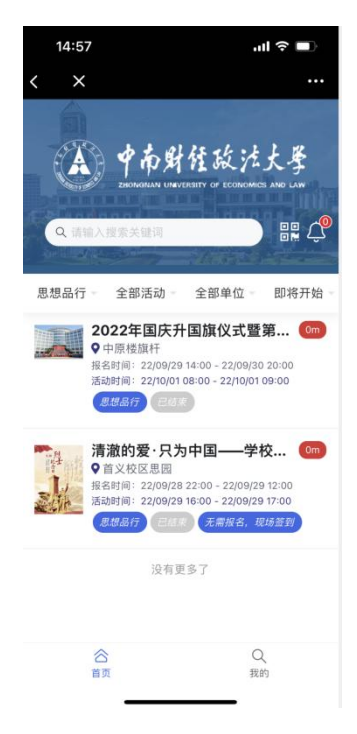

(1) 此界面展示所有对学生、教师开放的课程。

(2)支持根据分类、活动、单位、即将开始、最热排序、最新发布等对数据进 行筛选。

(3) 点击课程,界面如下:

| 14:59               | ul 🗢 🗖                                                                                           |
|---------------------|--------------------------------------------------------------------------------------------------|
| < ×                 |                                                                                                  |
| く 返回                | 课程详情                                                                                             |
|                     | 时长已结束                                                                                            |
| 报名截止乘               |                                                                                                  |
| 清澈的匆<br>代表开原<br>☆ 类 | 受·只为中国——学校师生 展烈士纪念日主题活动 思想品行理想信念教育实践                                                             |
| 参与形式                | 参与型                                                                                              |
| 课程性质                | 必修                                                                                               |
| 活动时间                | 2022-09-29 16:00 - 2022-09-29<br>17:00                                                           |
| 地 点                 | 首义校区思园                                                                                           |
| 简介                  | 在9月30日全国第9个中国烈日纪念日来<br>临之际,为了引导广大师生缅怀革命先<br>烈、致敬人民英雄,权团委全体同志与<br>学生会组织同学代表在首义权区思园举<br>行悼念革命先烈活动。 |
| 课程描述                | 1.介绍陈毅元帅革命事迹; 2.介绍思园                                                                             |
|                     | 报名已结束                                                                                            |

(4) 支持查看课程详情、对课程进行报名。

#### 6.2 我的

6.2.1 移动端活动审核

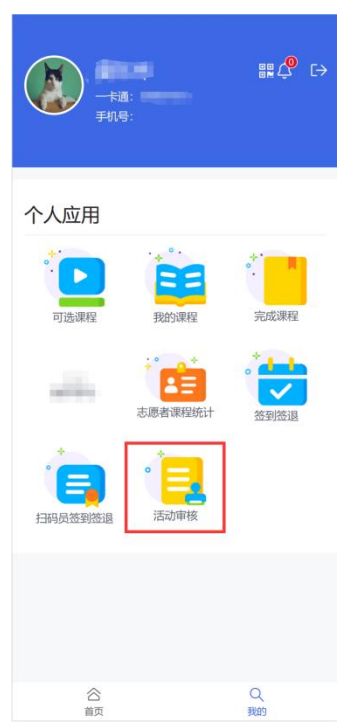

(1)此页面展示隶属机构下所有组织单位申请并且审核通过的活动,包含 组织单位管理员申请、组织单位成员申请。

(2)组织单位成员申请的活动,需要组织单位管理员进行审核、组织机构管理员审核。

(3) 点击"审核"。支持组织机构管理员对组织单位提交的活动数据进行审 核。

(4) 点击"查看"。支持查看活动的详细内容。

| <      | 课程审核                           |
|--------|--------------------------------|
| 活动名称   | 请输入活动名称                        |
| 学年学期   | 2022-2023(第二学期)                |
|        | 查询                             |
| 全部 待组约 | 只单位管理员审核 待院系管理员审核 校团           |
| 已发布    |                                |
| 名称     | 2023年春节留校学生慰问签到                |
| 课程类型   | 人文素养                           |
| 课程性质   |                                |
| 报名时间   | 2023/01/20 00:00 - 01/21 05:00 |
| 发布单位   | 党委学生工作部、人民武装部                  |
| 活动负责人  | 于苏甫江·玉山(Z0005010),杨威(Z0004631) |
|        | 详情 删除                          |
| 已发布    |                                |
| 名称     | 第二届"应急科普华夏行"大学生急救技能专题<br>竞赛    |
| 课程类型   | 健康教育                           |
| 课程性质   | 选修                             |
| 报名时间   | 2023/01/12 16:21 - 02/14 00:00 |
| 发布单位   | 第二课堂服务中心                       |
| 汗动色主人  | 百左住(7000/191)                  |

(5)支持根据活动名称对活动进行查询;支持根据学年学期对活动进行查询、支持根据状态对活动进行查询;

(6) "待组织机构管理员审核"的数据,支持点击"审核"按钮,查看活动详情并对活动进行"通过"、"不通过"、"退回"等操作。